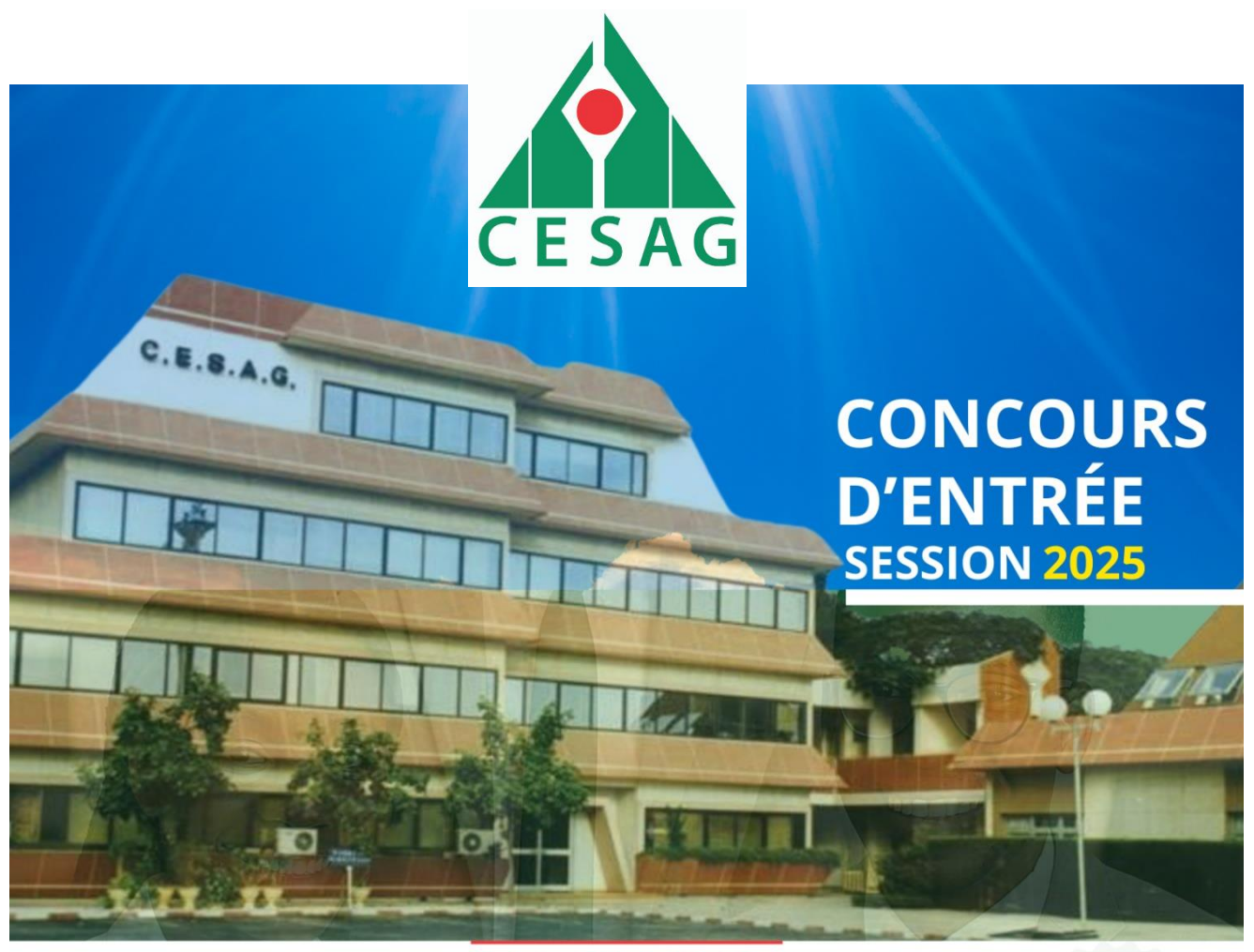

## H E UIDE 'UEMOA ILISA D'U Γ

# POUR L'INSCRIPTION AU CONCOURS D'ENTRÉE

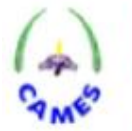

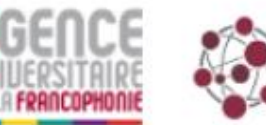

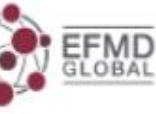

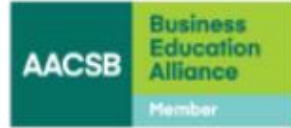

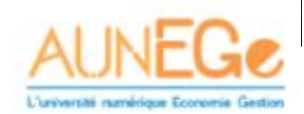

Centre exellence de

La plateforme est disponible en français et en anglais. Vous pouvez basculer entre les deux langues pour faciliter la navigation.

Suivez les étapes ci-dessous pour vous inscrire au concours d'entrée du CESAG session 2025 via la plateforme en ligne.

## 1. Accéder à la plateforme d'inscription

- Rendez-vous sur le site officiel du CESAG : <u>www.cesag.sn</u>
- Vous verrez la section d'inscription bien mise en évidence au centre de la page, où deux options sont disponibles :
  - Créer un compte (si vous êtes un nouveau candidat)
  - **Se connecter** (si vous avez déjà un compte et souhaitez suivre l'avancement de votre candidature)

| CE SAG                   | CESAG                                                                  |
|--------------------------|------------------------------------------------------------------------|
| w1                       | Lensi                                                                  |
| Seat.                    | the second                                                             |
| 10.0.000                 |                                                                        |
|                          | 1 x x mail                                                             |
| Continuente industra sus | Envirante variaur du Capitcha                                          |
| 101301                   | The descent by Taxabar Concerning and Taxabar Concerning and the party |
| Nerved adds              | The competitor                                                         |
| International Conference | 36 Carrentar                                                           |

#### 2. Créer un compte

- Cliquez sur **Créer un compte**.
- Renseignez votre adresse électronique (par exemple, *pascaldiouf@qmail.com*, puis créez un mot de passe sécurisé.
- Un captcha vous sera demandé pour prouver que vous n'êtes pas un robot (exemple de code : *e 8 m t h j*). Si le code est difficile à lire, vous pouvez demander un nouveau code.

## yem3df

| Reload Captcha                           |                           |
|------------------------------------------|---------------------------|
| yem3df                                   |                           |
|                                          |                           |
| Pas de compte? Inscrivez-vous maintenant | Récupérer le mot de passe |
|                                          |                           |
| Se connecter                             |                           |
|                                          |                           |

• Cliquez sur S'enregistrer une fois toutes les informations saisies.

| =                      |                    |                       |                   | French V Se déconnecter |
|------------------------|--------------------|-----------------------|-------------------|-------------------------|
| bleau de bord          | Tableau de bord    |                       |                   |                         |
| ettre à jour le profil | TOTAL DES DEMANDES | CANDIDATURES EN COURS | DEMANDE CONFIRMÉE | CANDIDATURES TERMINÉES  |
| ourse Catalogue        | 0                  |                       |                   |                         |
| es billets             | 0                  | U U                   |                   |                         |

Choisir un programme de formation

- Après avoir créé votre compte, accédez à la page des programmes de formation (Catalogue).
- Parcourez les différents programmes proposés et choisissez celui qui vous intéresse (par exemple, le programme Master en Banque et Finance). Certains programmes sont disponibles en **présentiel** et d'autres en **ligne**. Sélectionnez celui qui vous convient.

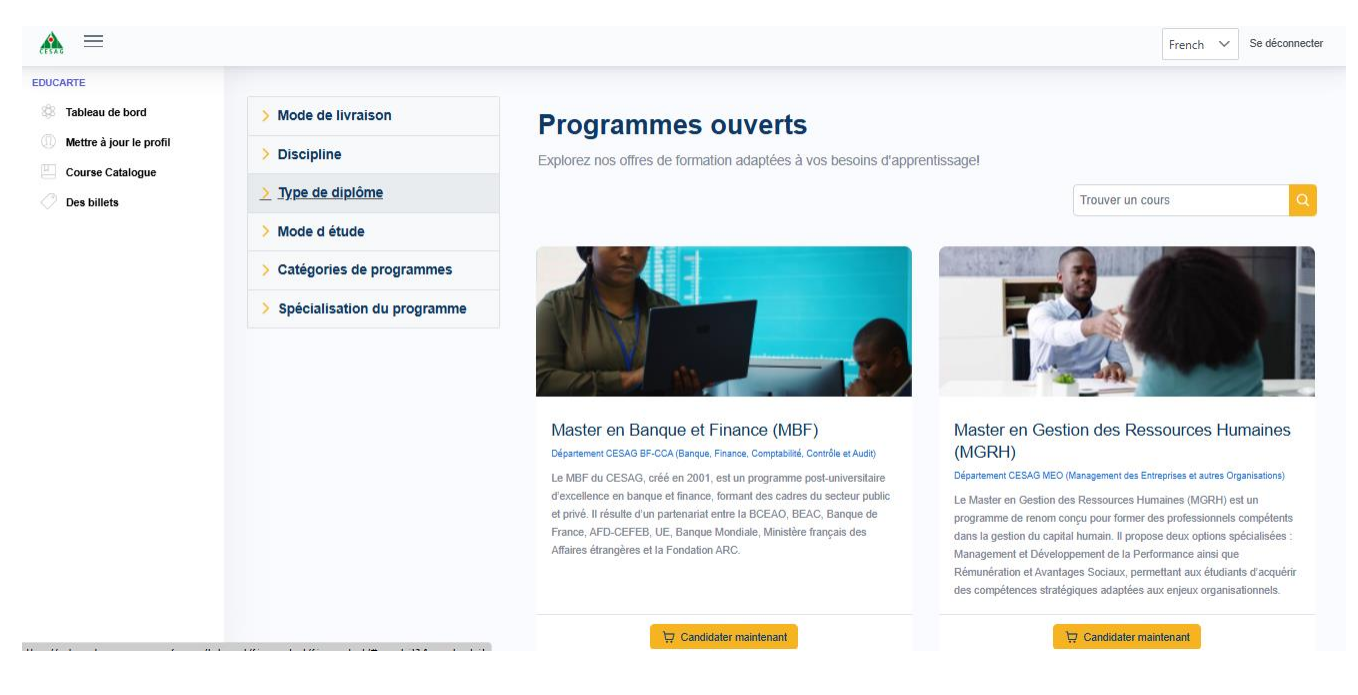

#### 4. Compléter le formulaire de candidature

- Une fois votre programme choisi, cliquez sur le bouton **Candidater maintenant**.
- Vous serez redirigé vers un formulaire où vous devrez remplir diverses informations personnelles et académiques.
  - o **Données personnelles** : Nom, prénom, statut marital, adresse e-mail, etc.
  - **Coordonnées d'urgence** : Indiquez un contact en cas d'urgence avec ses informations complètes (nom, adresse e-mail, téléphone).
  - **Cursus académique** : Indiquez le diplôme le plus élevé que vous avez obtenu et les détails sur l'établissement (par exemple, année de diplomation et moyenne obtenue).
  - Adresse : Fournissez votre adresse permanente (d'origine) et, une fois admis, vous pourrez la mettre à jour.

| <b>A</b> =              |                                                                                                    |                     |                     |                         | French 🗸              | Se déconnecter |  |
|-------------------------|----------------------------------------------------------------------------------------------------|---------------------|---------------------|-------------------------|-----------------------|----------------|--|
| EDUCARTE                | Back to Program                                                                                                    |                     |                     |                         |                       |                |  |
| 🗱 Tableau de bord       | Application - Master en Banc                                                                                                    | ue et Finance (MBF) |                     |                         |                       |                |  |
| Mettre à jour le profil |                                                                                                    |                     |                     |                         |                       |                |  |
| Course Catalogue        | Détails personnels Détails des parents informations péda Détails de l'adresse Entrance Test Det Informations sur l' Compétences ling Télécharge |                     |                     |                         |                       |                |  |
| Oes billets             |                                                                                                    |                     |                     |                         |                       |                |  |
|                         | Détails personnels                                                                                                    |                     |                     |                         |                       | ^              |  |
|                         | Référence des Candidatures                                                                                                    |                     | Titre *             | Genre *                 |                       |                |  |
|                         |                                                                                                    |                     |                     | v                       |                       | ~              |  |
|                         |                                                                                                    |                     |                     |                         |                       |                |  |
|                         | Prénom *                                                                                                    |                     | Deuxième prénom     | Nom de fami             | lle *                 |                |  |
|                         |                                                                                                    |                     |                     |                         |                       |                |  |
|                         |                                                                                                    |                     |                     |                         |                       |                |  |
|                         | Nom et prénom *                                                                                                    | ID du Candidats     | Date de naissance * | Applicant Email ID *    | Numéro de portable *  |                |  |
|                         |                                                                                                    | 1                   | jj/mm/aaaa          | pascaldiouf@hotmail.com |                       |                |  |
|                         | Qù avez vous entendu nader de nous?*                                                                                                    |                     |                     |                         |                       |                |  |
|                         |                                                                                                    |                     |                     |                         |                       |                |  |
|                         |                                                                                                    |                     |                     |                         |                       | `              |  |
|                         | Lieu de naissance *                                                                                                    | Pays de naissance   | État                | civil *                 | Personne handicapée * |                |  |
|                         |                                                                                                    |                     |                     |                         | ONo                   |                |  |
|                         |                                                                                                    |                     |                     |                         |                       |                |  |
|                         | Next                                                                                                    |                     |                     |                         |                       |                |  |
|                         |                                                                                                    |                     |                     |                         |                       |                |  |

#### 5. Joindre les documents requis

- Téléchargez les documents demandés, tels que :
  - **Photo d'identité** (JPEG, PNG, JPG)
  - Extrait de naissance ou passeport (PDF)
  - **Relevés de notes** (PDF ou image)
  - Copies certifiées des diplômes obtenus (y compris le baccalauréat)
  - **CV** (PDF)
  - Lettre de motivation

| AS =                                                     | French 🗸 Se déconnecter                                                                                                    |
|----------------------------------------------------------|----------------------------------------------------------------------------------------------------|
| EDUCARTE<br>Bableau de bord<br>O Mettre à jour le profil | « Back to Program<br>Application - Master en Banque et Finance (MBF)                                                           |
| Course Catalogue                                         | Cétails personnels Détails des parents Informations péda Détails de l'adresse Entrance Test Det Informations sur l' Compétence |
|                                                          | Upload Documents Type de document * Choisir un fichier Retirer Ajouter plus                                                    |
|                                                          | Previous Next                                                                                                    |

**Conseil** : Pour les relevés de notes multiples, combinez-les dans un seul fichier PDF par ordre chronologique avant de le télécharger.

### 6. Vérification et soumission

- Vérifiez attentivement toutes les informations renseignées.
- Cochez la case de déclaration affirmant que les informations fournies sont exactes, puis signez électroniquement.
- Cliquez sur Soumettre la candidature pour enregistrer votre dossier.

| <u> </u>                | French V Ba datamatar                                                                                                    |
|-------------------------|----------------------------------------------------------------------------------------------------|
| EDUCARTE                | 4 Pala Para                                                                                                    |
| Tableau de bord         | s last regim                                                                                                    |
| Mettre à jour le profil |                                                                                                    |
| Des billets             | C Debili gersonels Debili de ganetic informations pada Debili de fradresse Enforma Tel Del informations que 7Competenses ling Telebilitage                                                                                                    |
|                         |                                                                                                    |
|                         | Déclaration                                                                                                    |
|                         | Lettre an inclusion *                                                                                                    |
|                         | As suit particulierment attrib par vote programme, our contribut righuar académique et approche pratique, et qui offre une formation de qualité dans l'un des socieurs les plus dynamiques de l'Accordite montale.                                                                                                    |
|                         | As cause do may probabilities studies all do may experiences professionnelles, ju acepta une stote base on Economic, en gestion franceise et an aurages des mandals. Ces constatances minist permis de developer une elificative particular pour la gestion des investissements et l'anages des inspass.                                                                                                    |
|                         |                                                                                                    |
|                         |                                                                                                    |
|                         |                                                                                                    |
|                         | Done for constrained 1 a fulfilation dis information from tax +                                                                                                    |
|                         | Pro-                                                                                                    |
|                         |                                                                                                    |
|                         | Disastor *                                                                                                    |
|                         | unstrated the contract of the advances processes and the set of the set of th |
|                         | par la présente inviendé à utilise, attribue ou transferer lou datait tourn par noi dans la transferer lou automatins d'admission, Autorité de réplación.                                                                                                    |
|                         | Signature detadent*                                                                                                    |
|                         |                                                                                                    |
|                         |                                                                                                    |
|                         | The second second secon |
|                         | X                                                                                                    |
|                         | Prevez                                                                                                    |

#### 7. Payer les frais d'inscription

- Une fois votre candidature soumise, vous devrez joindre la preuve de paiement des frais d'inscription.
- Les paiements se font en banque. Une fois le paiement effectué, téléchargez votre reçu de paiement (sous forme PDF ou image) et soumettez-le sur la plateforme.

| <b>A</b>                                                                                   |                  |                                      |             |           |                   |                        | French 🗸                      | Se déconnecter |
|--------------------------------------------------------------------------------------------|------------------|--------------------------------------|-------------|-----------|-------------------|------------------------|-------------------------------|----------------|
| EDUCARTE                                                                                   | Tableau de bor   | d                                    |             |           |                   |                        |                               |                |
| <ul> <li>Mettre à jour le profii</li> <li>Course Catalogue</li> <li>Des billets</li> </ul> | TOTAL DES DEMAND | es CANE                              | DIDATURES I | EN COURS  | DEMANDE CON       | FIRMÉE                 | candidature<br>terminées<br>0 | S              |
|                                                                                            | IDENTIFIANT ↓₹   | Nom du programme                     | Année       | Session   | Catégorie dentrée | Statut                 | Frais d inscription           | Frais du pro   |
|                                                                                            | 130              | Master en Banque et<br>Finance (MBF) | 2025        | Septembre | Regular           | application<br>déposée | non payé                      |                |

• Votre statut sera mis à jour pour indiquer que le paiement a été reçu et validé.

|          |                                                                  |                           |                                | French 🗸 | Se déconnecter       |
|----------|------------------------------------------------------------------|---------------------------|--------------------------------|----------|----------------------|
| EDUCARTE | « Back to Form<br>Mon panier<br>Frais d inscription<br>CFA 25000 | Ø                         | e palement<br>ayé              |          | Procéder au palement |
|          | IDEN' Montant<br>Aucun enregistrement tr                         | Paiement Réussi !<br>Pour | Instrument de palem: Statut 11 | F        | emarques 11          |

#### 8. Suivi de la candidature

• Vous pouvez suivre l'avancement de votre candidature sur la plateforme. À chaque étape franchie (soumission de candidature, paiement, etc.), un indicateur vert apparaîtra à côté de l'étape correspondante.

| UTAL DES DEMAND | DES CANDI           | DATURES E | EN COURS  | DEMANDE CON       | FIRMÉE      | CANDIDATURE         | S           |
|-----------------|---------------------|-----------|-----------|-------------------|-------------|---------------------|-------------|
| 1               | ଛ 1                 |           |           | 0                 |             | 0                   |             |
|                 |                     |           |           |                   |             |                     |             |
| IDENTIFIANT ↓₹  | Nom du programme    | Année     | Session   | Catégorie dentrée | Statut      | Frais d inscription | Frais du pr |
|                 | Master en Banque et | 2025      | Septembre | Regular           | application | Vérification en     | _           |
| 130             |                     |           |           |                   | donocoo     |                     |             |

• Vous recevrez une notification lorsque la vérification des documents et du paiement est effectuée.

#### 09. Se déconnecter et se reconnecter

• Une fois votre inscription terminée, vous pouvez vous déconnecter.

Si vous souhaitez suivre l'évolution de votre candidature, il vous suffira de vous reconnecter en utilisant vos identifiants et en cliquant sur dans la colonne Action.

|                                                                      | 100       |                                            |   |                       |          |                 | French 🗸               | Se déconnecter |
|----------------------------------------------------------------------|-----------|--------------------------------------------|---|-----------------------|----------|-----------------|------------------------|----------------|
| EDUCARTE                                                             | Tableau   | État de la candidature                     |   |                       | $\times$ |                 |                        |                |
| <ul> <li>Tableau de bord</li> <li>Mettre à jour le profil</li> </ul> |           | Problème de formulaire de<br>candidature   | • | 03/03/2025-20/05/2025 | Î        |                 |                        |                |
| Course Catalogue                                                     | 1         | Soumission du formulaire<br>de candidature | • | 03/03/2025-20/05/2025 |          |                 |                        |                |
|                                                                      |           | Document Verification                      | • | 03/03/2025-01/06/2025 |          |                 | -                      |                |
|                                                                      | Nom du    | Examen d'entrée                            | • | 24/05/2025-24/05/2025 |          | s d inscription | Frais du programme     | Action         |
|                                                                      | Mastera   | Niveau de sélection - 1                    |   | 25/05/2025-26/05/2025 |          | ifaction or     |                        |                |
|                                                                      | Finance ( | Niveau de sélection - 2                    |   | 26/05/2025-27/05/2025 |          | nte             | -                      | *              |
|                                                                      | 4         | Niveau de sélection - 3                    | • | 27/05/2025-28/05/2025 |          | 10 🗸            |                        | •              |
|                                                                      |           |                                            |   |                       | Copyrign | II @ 2020 CESAG | b.P 3802 Dakai, Senega |                |

En cas d'oubli de votre mot de passe, cliquez sur "Récupérer le mot de passe"

# yem3df

| Reload Captcha                           |                           |
|------------------------------------------|---------------------------|
| yem3df                                   |                           |
| Pas de compte? Inscrivez-vous maintenant | Récupérer le mot de passe |
| Se connecter                             |                           |

# 11. Concours d'entrée

• Le concours se déroulera en **présentiel**, avec l'utilisation d'un ordinateur portable fortement recommandé. Assurez-vous d'être à l'heure et d'apporter tous les documents nécessaires pour accéder à la salle d'examen.

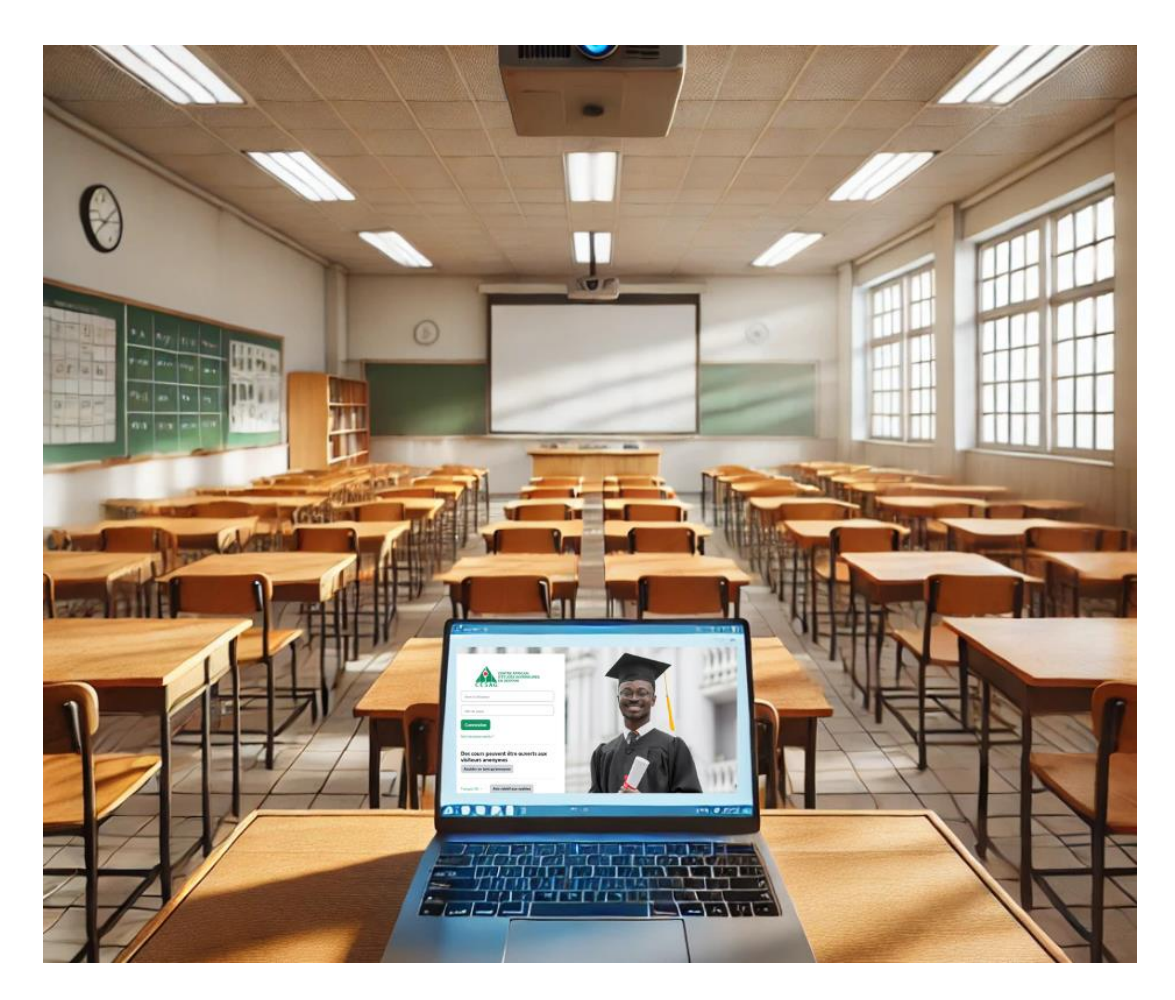